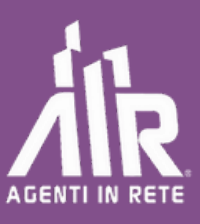

# **GUIDA AL PORTALE CLIENTI**

## Accedere al sito www.agentinrete.it e cliccare sulla voce menù: PORTALE CLIENTI

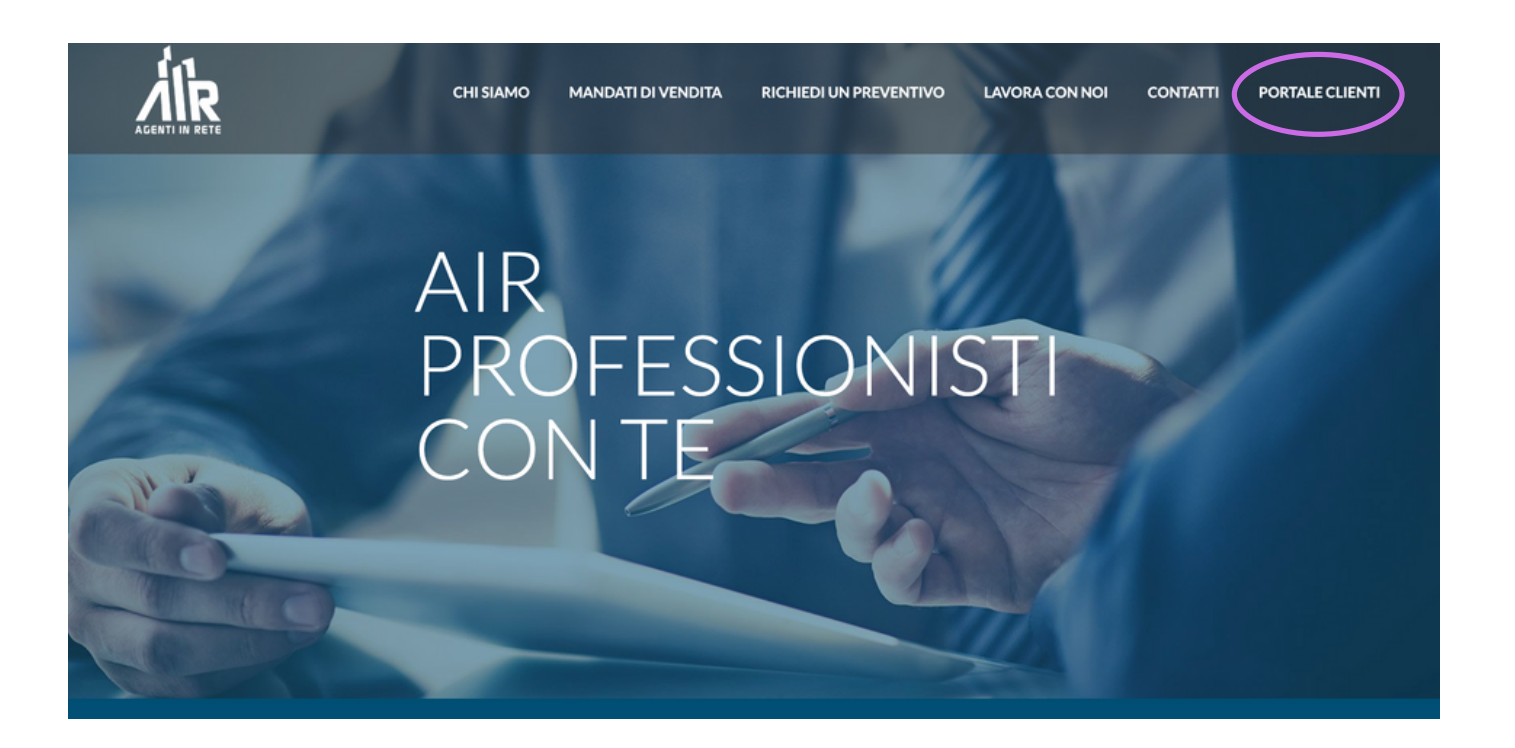

O direttamente tramite il link: <u>https://portale.agentinrete.it/</u>

Guida al Portale Clienti

### L'ACCESSO

|                              |                                   |                           | ТЕ           | X          |     |
|------------------------------|-----------------------------------|---------------------------|--------------|------------|-----|
| EUROCERT                     | <b>I</b> gesti <b>rs</b>          | C DBIETTIVO<br>BII UREZZA |              | Linea SI/K | UR  |
|                              |                                   | Login                     |              |            |     |
| Email                        |                                   |                           |              |            |     |
| esempio                      | @gmail.it                         |                           |              |            |     |
| Password                     |                                   |                           |              |            |     |
|                              |                                   |                           |              |            |     |
| Ricordan                     | ni                                |                           |              |            |     |
| Sei in posse<br>proprie fatt | esso di un codi<br>ure? Clicca QU | ce univoco per<br>II>     | visualizzare | le         |     |
|                              |                                   | Login                     |              |            |     |
| Password D                   | imenticata?                       |                           |              | v          | 1.1 |
|                              |                                   |                           |              |            |     |

#### Nome utente:

L'indirizzo mail su cui è stata ricevuta la presente comunicazione

#### **Password:**

1. In caso di primo accesso la password sarà la parte della mail antecedente la chiocciola @:

es. info@agentiair.it password: info utente: info@agentiair.it

- Se primo accesso o password mai modificata, comparirà la scritta:
   "È stata inviata una mail all'indirizzo sopracitato per procedere con il reset Password"
- 3. Se era già stato effettuato l'accesso sul vecchio portale la password è invariata
- Se la password è stata modificata ma dimenticata, potete recuperarla cliccando su "Password dimenticata"

Sia per punto 2 che punto 3, sarà sufficiente cliccare sul link inviato via e-mail per procedere con il *reset* della password. Inserita la nuova password basterà cliccare su conferma. A questo punto si verrà reindirizzati al **portale esclusivo** dove troverete:

- 1. Elenco degli stabili da voi gestiti
- 2. Dati Anagrafici: modificabili in caso di necessità o anomalie di registrazione
- 3. Documenti: La sessione del sito che vi permetterà di verificare tutti i dati per ogni condominio da voi gestito
- 4. Report: da qui saranno estraibili in diversi formati delle reportistiche specifiche in base ai criteri selezionati
- 5. Storico invii
- 6. Scarica Fatture

|                       |   |                        |                |           |                       |       | Studio Esempio<br>esempio@gmail.it |
|-----------------------|---|------------------------|----------------|-----------|-----------------------|-------|------------------------------------|
| A Home                | > | Flenco stabili gestiti |                |           |                       |       |                                    |
| D Storico Invii       | > |                        |                |           |                       | ,     |                                    |
|                       |   | Ragione Sociale        | Codice Fiscale | Indirizzo | Città                 | Prov. | Situazione Pagam.                  |
| Scarica Fatt.         | > |                        |                |           |                       |       | -                                  |
| -                     |   | COND. ESEMPIO TEST     | 62551943764    |           | BOLOGNA               | BO    | .4                                 |
| 🎽 Manuale di utilizzo |   | COND. ESEMPIO TEST     |                |           | BOLOGNA               | BO    |                                    |
| Agenti in Rete TV     |   | Studio Esempio         | 01234567890    |           | GRANAROLO DELL'EMILIA | BO    |                                    |
|                       |   | < 1 of 1 > >>          |                |           |                       |       |                                    |

|                           |                         |                    |                |       | Studio Esempio<br>esempio@gmail.it |
|---------------------------|-------------------------|--------------------|----------------|-------|------------------------------------|
| Elenco stabili gestiti    |                         |                    |                |       |                                    |
| Ragione Sociale           | Codice Fiscale          | Indirizzo          | Città          | Prov. | Situazione Pagam.                  |
|                           |                         |                    |                |       | •                                  |
| COND. ESEMPIO TEST        | 62551943764             |                    | BOLOGNA        | во    |                                    |
|                           | <b>OBIETTIVO SIKURE</b> | ZZA 🗸 ELEVA ITALIA | K LINEA SIKURA |       |                                    |
| Contratti Verbali Fatture |                         |                    |                |       |                                    |

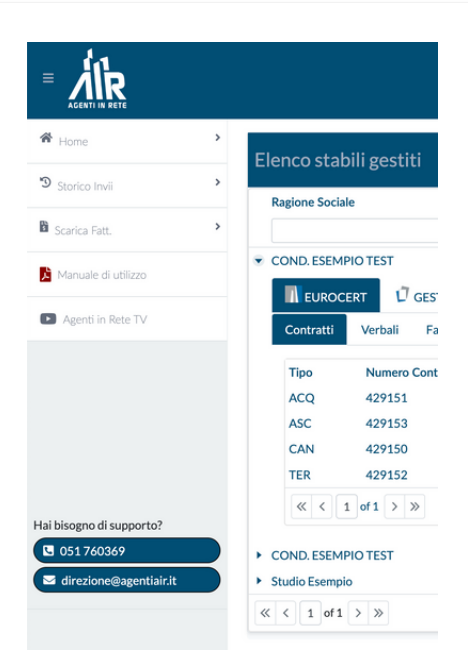

Da qui si potrà accedere velocemente a tutte le informazioni del condominio, ovvero:

| 1IR<br>ENTI IN RETE | h:11:tit:       |                |           |       |
|---------------------|-----------------|----------------|-----------|-------|
| agione Soci         | ale             | Codice Fiscale | Indirizzo | Città |
|                     |                 |                |           |       |
| OND. ESEM           | IPIO TEST       | 62551943764    |           |       |
| Contratti           | Verbali Fatture | Data           |           |       |
| ACQ                 | 429151          | 07/03/2022     |           |       |
| ASC                 | 429153          | 07/03/2022     |           |       |
|                     | 429150          | 07/03/2022     |           |       |
| CAN                 | 100150          | 07/03/2022     |           |       |
| CAN<br>TER          | 429152          | 0770072022     |           |       |

- 1. Contratti
- 2. Verbali
- 3. Fatture

NB: è possibile visualizzare l'elenco dei documenti per ogni azienda con contratti attivi

Sarà inoltre possibile verificare se ogni condominio, nello specifico, è in regola o meno con i pagamenti delle fatture da noi emessi, tramite il semplice simbolo verde o rosso

| Ragione Sociale    | Codice Fiscale | Indirizzo                 | Città   | Prov. | oituazione Pagan |
|--------------------|----------------|---------------------------|---------|-------|------------------|
|                    |                |                           |         |       |                  |
| COND. ESEMPIO TEST | 62551943764    | Via DELL' ARTIGIANATO, 30 | BOLOGNA | BO    |                  |
| COND. ESEMPIO TEST | 12345114511    | Via DELL' ARTIGIANATO, 30 | BOLOGNA | BO    | A                |
| COND. ESEMPIO TEST |                | VIA DELL'ARTIGIANATO, 30  | BOLOGNA | BO    | 10               |

pollice verde = Fattura saldata

pollice rosso = Fattura non saldata

Cliccano sul simbolo con 3 linee orizzontali in alto a sinistra si aprirà un menù con le seguenti voci

| Elenco stabili gestiti                    | A Home                | > | Elenco stabili gestiti   |
|-------------------------------------------|-----------------------|---|--------------------------|
| Ragione Sociale                           | 🔊 Storico Invii       | > | Ragione Sociale          |
|                                           | Scarica Fatt.         | > |                          |
| COND. ESEMPIO TEST     COND. ESEMPIO TEST | 🔀 Manuale di utilizzo |   | COND. ESEMPIO TEST       |
| <pre>Studio Esempio </pre>                | Agenti in Rete TV     |   | Contratti Verbali Fa     |
|                                           |                       |   | TipoNumero ContACQ429151 |

#### Sezione STORICO INVII

Lo "Storico Invii" è l'archivio dei file Zip a voi inviati precedentemente via e-mail. Ogni file Zip con il proprio codice univoco contiene un insieme di fatture e verbali, al quale avete già avuto modo di accedere tramite link diretto all'interno della mail, ma che potete recuperare in qualsiasi momento a vostro piacimento attraverso questo portale.

| Home                | · · | Storico Invii   |                  |            |            |              |               |                    |          |
|---------------------|-----|-----------------|------------------|------------|------------|--------------|---------------|--------------------|----------|
| Sconed and          | _   | Codice Univoco  |                  | Data Invio | Mod. I     | nvio         | Tipo Invi     | 0                  | Download |
| Scarica Fatt.       | >   | 6L8OQP3X6MDWA3  | 1L               | 07/04/2020 | Email      |              | Invio Ver     | bali Ras           | B        |
| -                   |     | Scarica Verbale | Scarica Allegato | num. Verb. | Tipo Verb. | Data Verbale | Cod. Impianto | Cliente            |          |
| Manuale di utilizzo |     | 6               | •                | 7562       | RAS        | 26/03/2020   | 179960        | COND. ESEMPIO TEST |          |
| Agenti in Rete TV   |     | < < 1 of 1 >    | >>               |            |            |              |               |                    |          |

#### Sezione SCARICA FATTURE

È possibile scaricare il file Zip con tutte le fatture in base al range di date selezionato.

| A Home              | >        | Ricerca Fatture |            |            |           |              |                |                |                 |
|---------------------|----------|-----------------|------------|------------|-----------|--------------|----------------|----------------|-----------------|
| Storico Invii       | >        | Azienda         | Eurocert   | ○ Gestirsi | O Obietti | vo Sikurezza | O Eleva Italia | O Linea Sikura |                 |
| Manuale di utilizzo | <i>.</i> | Data            | gg/mm/aaaa |            |           | gg/mm/aaaa   |                |                | Scarica Fatture |
| Agenti in Rete TV   |          |                 |            |            |           |              |                |                | Scanca Pattore  |